## 网络教学平台更改课程名称等操作的说明

- 一、更改课程名称
- 1, 进入课程, 点击"课程门户"

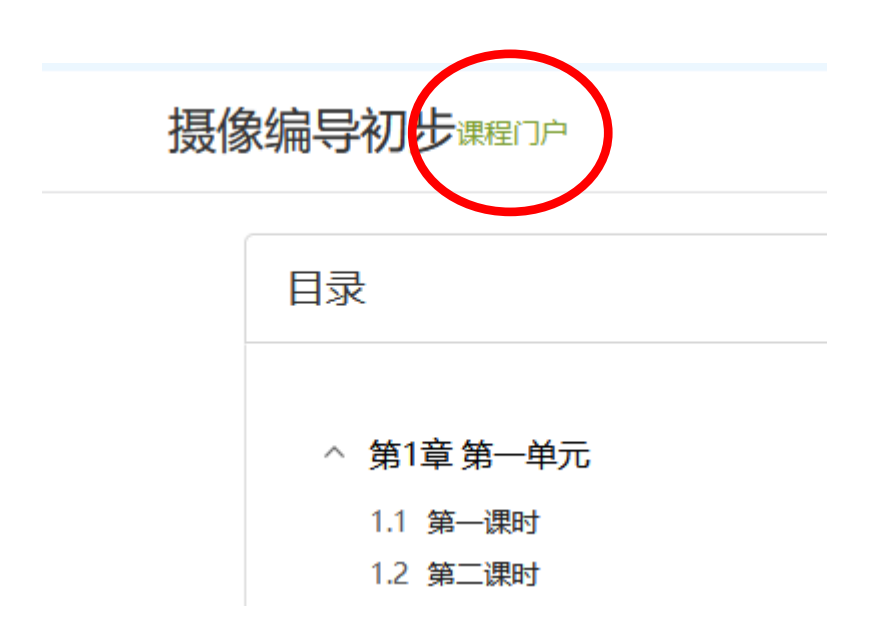

2, 点击"编辑本页"

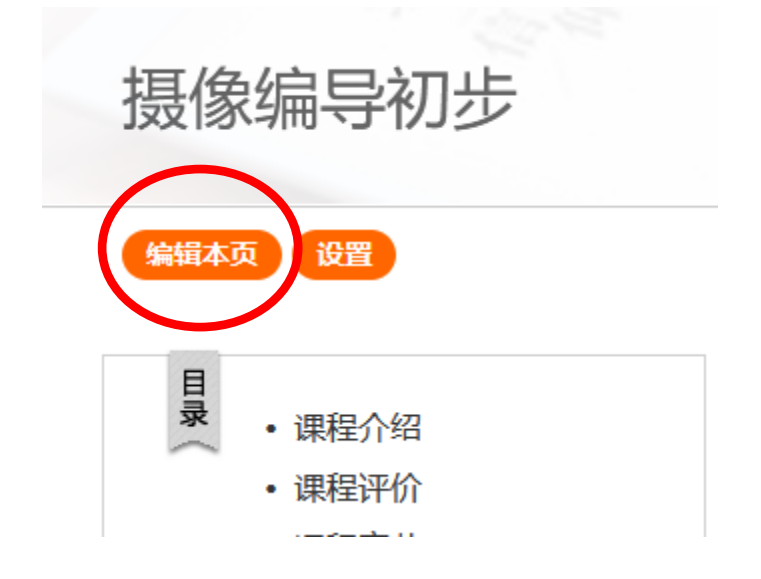

3找到"课程封面信息",即可在课程名称中修改。

|   | 21/1/1/1/1/1/   | - INVNIE       | 四人家性 | ם ואיישטירב |
|---|-----------------|----------------|------|-------------|
|   | 传统印刷<br>起来方便    | 的纸质风格,阅读<br>清爽 | 购买课程 | 板块界限清晰      |
| Ø | 课程封面信息<br>课程名称: | 摄像编导初          | 陟    |             |
|   | 教师:             | 姜传国            |      |             |

4, 修改后点击最下边的"完成"即可。

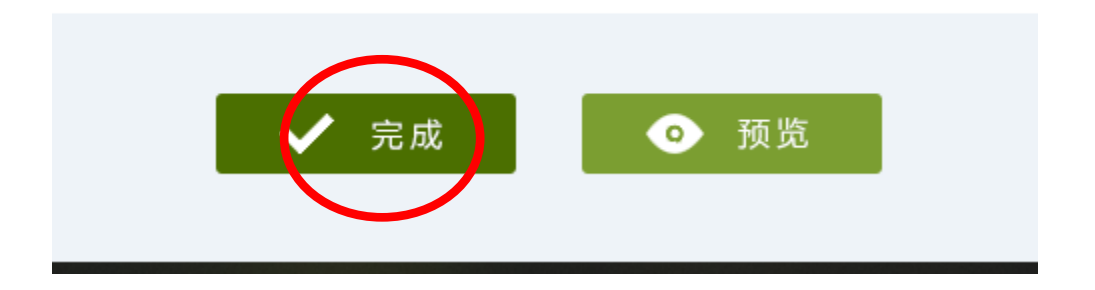

二、学生数据的导出

进入课程,点击"统计",点击"一键导出",勾选要导出的项目,点击 "下载",即可导出。

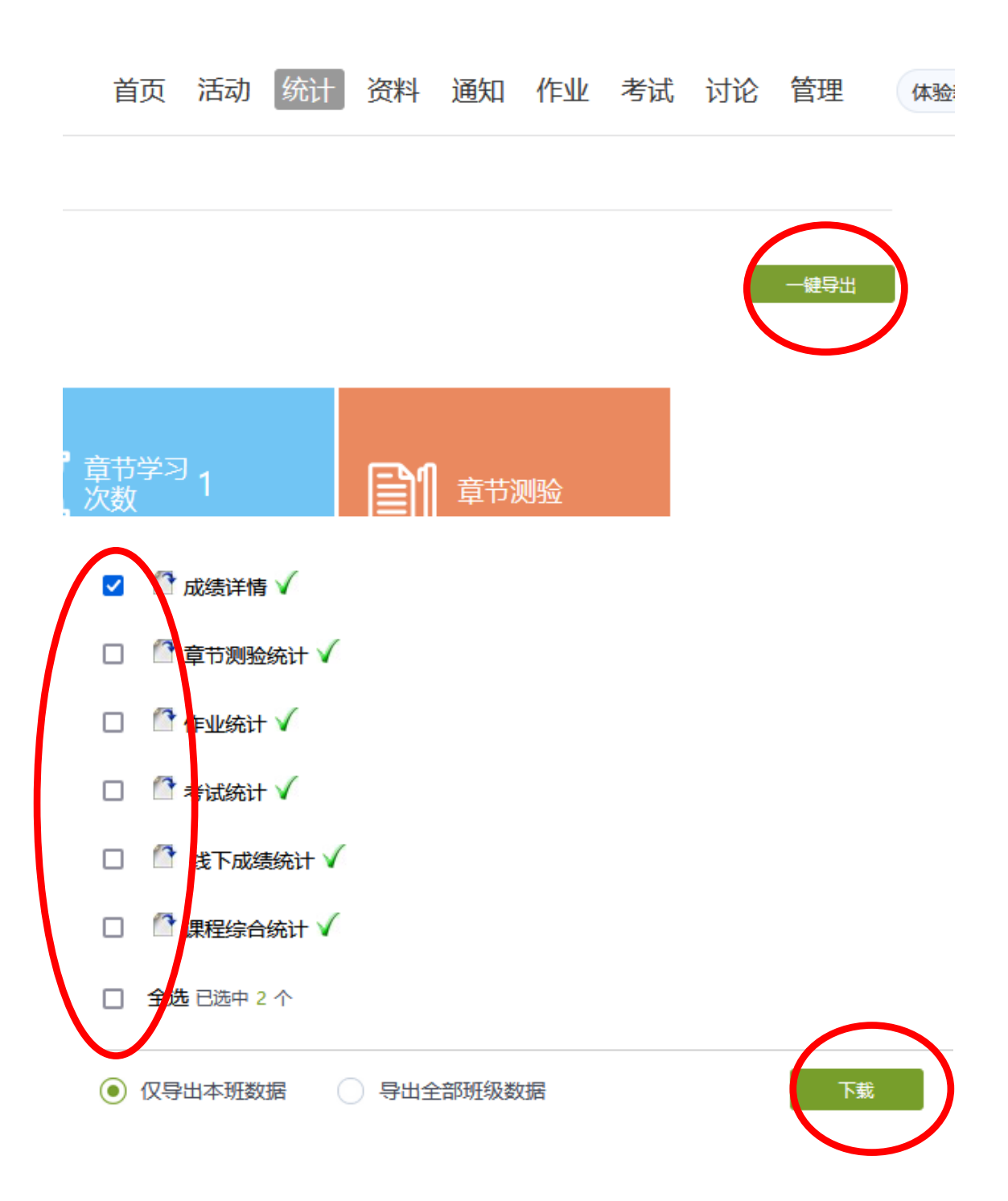